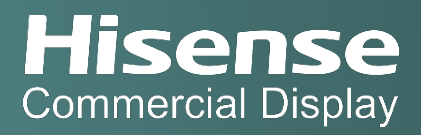

# Video Wall Splicing User Guide

## About

This document provides a practical instruction on a matrix of 2x2 displays. It illustrates the connectivity for configuring the splicing and video source distribution in between the video wall displays. It also provides a step by step instruction on splicing configurations via the splicing software. (Note: the splicing software is provided to the customer trough an email from Hisense team before the product is delivered.)

## Schematic

The following graphs illustrate the connectivity which are required for splicing configuration and video source distribution.

DP

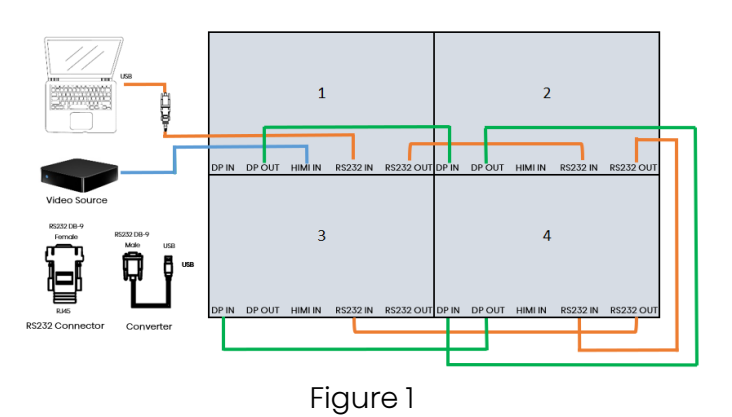

**HDMI Distributor** 

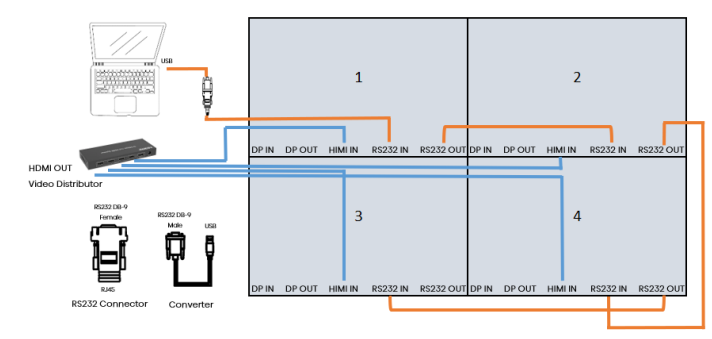

Figure 2

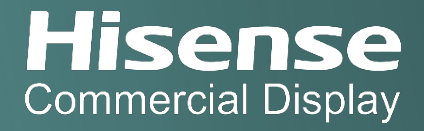

# Splicing Configuration

#### System Requirements

The following specifications indicate the minimum requirements to run the splicing software:

- OS: Win7/10
- CPU: dual core 2.0GHz
- Memory: 1GB
- Video card: >HDMI1.4, 8bit Colours
- SSD: 1GB
- Serial port: RS232

### Configuration

- 1. Connect video wall displays and a laptop as illustrated in Figure 1 or Figure 2
- 2. Switch on the power of display, the light indicator is lit
  - green: power on
  - yellow: standby
- 3. Open the splicing software from the laptop where a display is connected to
- 4. Login as an Admin to configure the splicing
- 5. Input password '111111'
- 6. Select COM port where the laptop is connected to (refresh it if not found)
- 7. Configure the combination set (2x2 in this case)

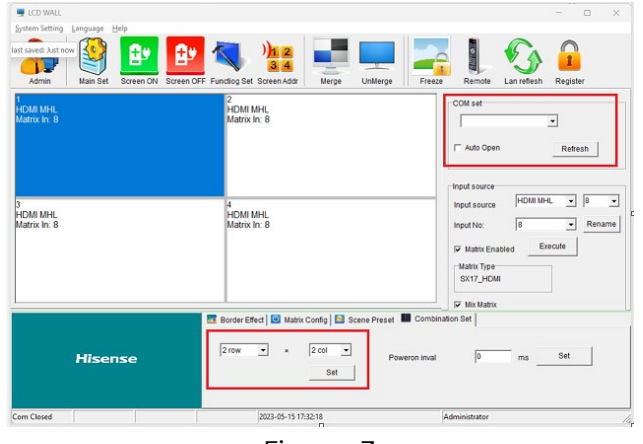

Figure 3

8. Select a display from the splicing tool and select 'Screen Address'

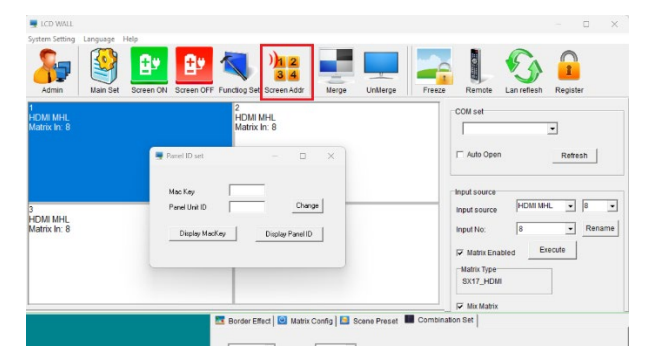

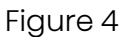

- 9. Click on 'Display MacKey' and 'Display ParentID' to list the information on the display
- 10. Input the Mac Key and Parent Unit ID and select 'Change' button to save the configuration (the address configuration needs to be done for each display respectively)
- 11. Select all displays from the tool and right click the mouse to select the input source (suggest to select AUTO)

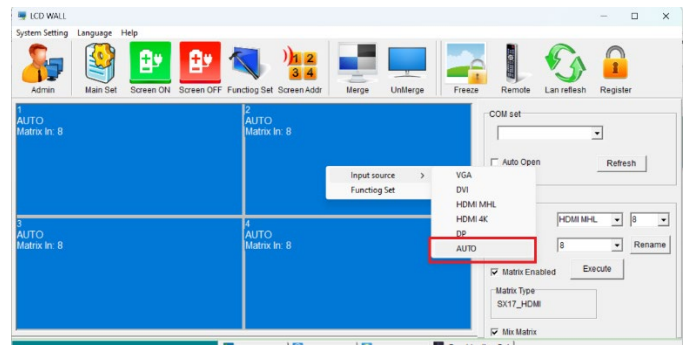

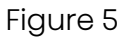

12. Select 'Merge' to enable the splicing of all displays

| S LCD WALL                   |                                   | – 🗆 X                                  |
|------------------------------|-----------------------------------|----------------------------------------|
| System Setting Language Help |                                   |                                        |
| Admin Main Set Screen ON St  | reen OFF Function Set Screen Addr | Interge                                |
| 1                            | 2                                 | COM set                                |
| Matrix In: 8                 | Matrix In: 8                      | · · · ·                                |
|                              |                                   | Auto Open     Retresh     Input source |
| 3                            | 4                                 | Input source HDMI MHL V 8 V            |
| AUTO<br>Matrix In: 8         | AUTO<br>Matrix In: 8              | Input No: 8 - Rename                   |
|                              |                                   | Matrix Enabled Matrix Type SX17_HDMM   |
|                              |                                   |                                        |

Figure 6

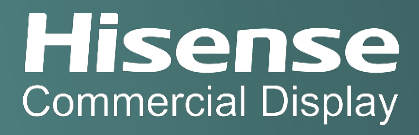

## **Other Configurations**

## Colour Temperature

Colour temperature can be adjusted via Main Set.

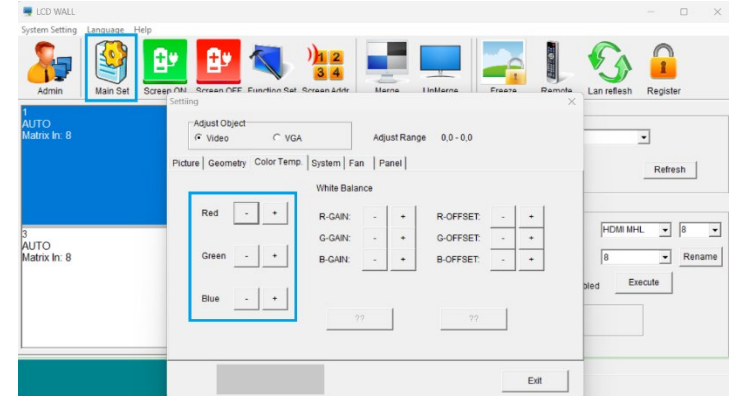

Figure 7

|                            | -              | +                   |
|----------------------------|----------------|---------------------|
| Too much red colour        | Red            | Green and Blue      |
| Too much green colour      | Green          | Red and Blue        |
| Too much blue colour       | Blue           | Red and Green       |
| Too much blue colour       | Red and Green  | Blue                |
| Too much purple colour     | Red and Blue   | Green               |
| Too much light blue colour | Green and Blue | Red                 |
| Too much grey colour       |                | Red, Green and Blue |
|                            |                |                     |

#### **Colour Space**

Colour space can be adjusted via Main Set:

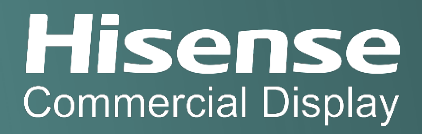

| ystem Setting Language                 | 📴 😰 🔍                                                                                                    | )12 📑 💻 📑                                                                                                    | L 🕥 🔒                       |
|----------------------------------------|----------------------------------------------------------------------------------------------------|----------------------------------------------------------------------------------------------------|-----------------------------|
| Admin Main Set<br>AUTO<br>Matrix In: 8 | Screen ON Screen OEE Function Set<br>Setting<br>Adjust Object<br>© Video © VG/<br>Picture Geometry Color Temp | Arraen &ridri         Merrae         LinMerrae         Freeze           A         Adjust Range         0,0 - 0,0         2, System   Fan   Panel | Remote Lan reflesh Register |
| 3<br>AUTO<br>Matrix In: 8              | Brightnes<br>Contrast                                                                                         | • • •                                                                                                    |                             |
| maux n. o                              | Sharpnes                                                                                                    | is · ·                                                                                                    | bled Execute                |

Figure 8

## **Image Orientation**

The image orientation can be adjusted via Function set:

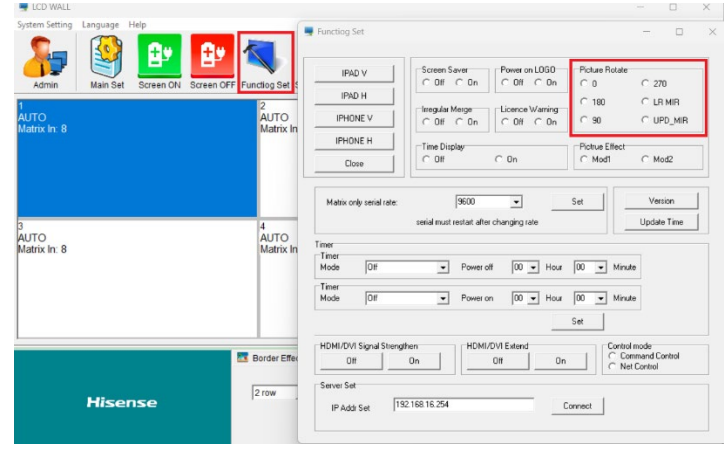

Figure 9

## Support

Service: <u>svc@hisense-b2b.co</u>

Website: https://www.hisense-b2b.com/en/

Sales: sales@hisense-b2b.com